## 1 MÖBELPILOT Search Engine

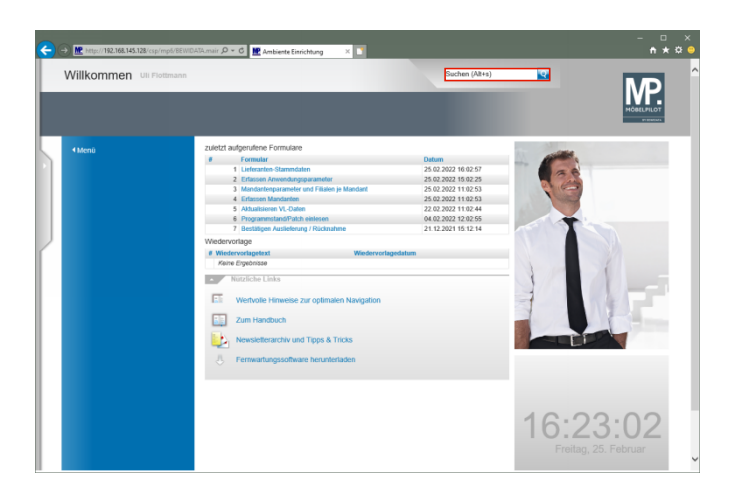

Klicken Sie auf der **Willkommen-Seite** auf das Eingabefeld **Suchen**.

| ← → M Inter 182.108.145.128 | yg/med/titiet/λβ.weir β + C ∎Anbeeke Einschang × ► |                                                                                                    |                     |                     |
|-----------------------------|----------------------------------------------------|----------------------------------------------------------------------------------------------------|---------------------|---------------------|
| * Alexeii                   |                                                    | 240000<br>2400020116025<br>2400022011020<br>2400020110101<br>2400020110101<br>2400020110101<br>2400020110101<br>2400020110101<br>2400020110101 | 16:2                | 3.04                |
|                             |                                                    |                                                                                                    | 16:24<br>Freitag, 2 | 3:04<br>25. Februar |

Geben Sie ADA im Feld Suchen ein.

| ← → Methet//192.168.145.128/csp/r | npå/BEWDATA-mair 🔎 + C 🗮 Ambiente Einrichtung 🛛 🛛                                                                                                    |                                                                                                    |      | ×<br>***•           |
|-----------------------------------|----------------------------------------------------------------------------------------------------|----------------------------------------------------------------------------------------------------|------|---------------------|
| Willkommen Ull Flo                | tmann                                                                                                    | ADA                                                                                                    | ×    |                     |
| * Herei                           | Litedia adigonalities Formulate       Formulate       Constants distantistis       Constants distantistis       Constants distantistis       Constants distantistis       Constants distantistis       Constants distantistis       Constants distantistis       Constantististististististististististististist | Data           14         24         24         24         24         24         24         24         24         24         24         24         24         24         24         24         24         24         24         24         24         24         24         24         24         24         24         24         24         24         24         24         24         24         24         24         24         24         24         24         24         24         24         24         24         24         24         24         24         24         24         24         24         24         24         24         24         24         24         24         24         24         24         24         24         24         24         24         24         24         24         24         24         24         24         24         24         24         24         24         24         24         24         24         24         24         24         24         24         24         24         24         24         24         24         24         24         24         24         24 |      |                     |
|                                   |                                                                                                    |                                                                                                    | 16:2 | 3:10<br>25. Februar |

## Klicken Sie auf den Hyperlink Suchen.

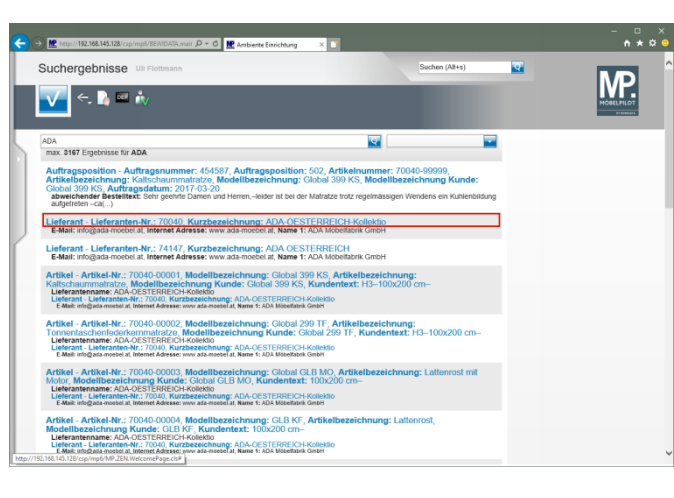

Klicken Sie auf den Hyperlink 70040.

| Mttp://192.1         | 58.145.128/csp/mp6/BEIWDA                                                                                                    | Kumair 🔎 * 🖒 🔛 Ambiente Eir                 | richtung X 🚺                      |                               | • |
|----------------------|----------------------------------------------------------------------------------------------------|---------------------------------------------|-----------------------------------|-------------------------------|---|
| Lieferante           | n-Stammdater                                                                                                    | Uli Flottmann                               |                                   | Suchen (Alt+s)                |   |
| Allgemein            | Image: Second second secon | 🔍 📥 < < >                                   | >> 📑 🦛 🔒                          | s R C 🖻 👂 🖻 🖙                 |   |
| Lieferanten-N        | L                                                                                                    |                                             | 70040                             |                               |   |
|                      | offene Lieferanten-<br>bestellungen                                                                                                    | offene KV mit Positionen des<br>Lieferanten | alle Lieferanten-<br>bestellungen | Neuen Auftrag Kreditornummer: |   |
| Anzahl<br>Positionen | 0                                                                                                    | 23                                          | 18                                | anlegen 74147                 |   |
|                      |                                                                                                    |                                             |                                   |                               |   |
| ZR-Nummer            |                                                                                                    |                                             | 718658                            | ক হ                           |   |
| Anschri              |                                                                                                    |                                             |                                   |                               |   |
| Anrede               |                                                                                                    |                                             | 8. Firma                          |                               |   |
| Name 1               |                                                                                                    |                                             | ADA Mohelfahrik Gmbi              |                               |   |
| Name 2               |                                                                                                    |                                             |                                   |                               |   |
| Name 3               |                                                                                                    |                                             |                                   |                               |   |
| Kurzbezeichn         | ng                                                                                                    |                                             | ADA-OESTERREICH-                  | Kollektio                     |   |
| Strasse              |                                                                                                    |                                             |                                   |                               |   |
| Postfach             |                                                                                                    |                                             | Postfach                          |                               |   |
| PLZ (Strasse)        | 818                                                                                                    | 4                                           | Ortsbezeichnung                   | Baierdorf bei Anger           |   |
| PLZ (Postfach        | 818                                                                                                    | 4                                           | Ortstell                          |                               |   |
| Land                 | Ost                                                                                                    | erreich - AT                                | Gebiet                            |                               |   |
| Briefanrede          |                                                                                                    |                                             | Sehr geehrte Damen u              | nd Herren,                    |   |
| - Errolahi           |                                                                                                    |                                             |                                   |                               |   |
| 1.1111.11            |                                                                                                    |                                             |                                   |                               |   |

2 Suche im Formular - Feld "Lieferanten-Nr."

| → Mttp://192.168.145.128-csp/mp6/8EWIDA | Samur P = C  ■ Ambient Enrichtung ×                                              |            |
|-----------------------------------------|----------------------------------------------------------------------------------|------------|
| Lieferanten-Stammdater                  | Uli Flottmann Suchen (Alt+s)                                                     |            |
| I 1 1 1 1 1 1 1 1 1 1 1 1 1 1 1 1 1 1 1 | R 🗸 « < > » 💷 🖙 💁 🍖 🛄 🖼 🗃 👂 🚅 🛲                                                  | MORELFILOT |
| Allgemein Information Bank              | verbind. u. FiBu Kalkulation * Prüfung                                           |            |
| Lieferanten-Nr.                         |                                                                                  |            |
| offene Lieferantenbe                    | stellungenjoffene KV mit Positionen des Lieferantenjalie Lieferantenbestellungen |            |
| AIGH FORMICI                            |                                                                                  |            |
| ZB-Nummer                               |                                                                                  |            |
|                                         |                                                                                  |            |
| Anschuft                                |                                                                                  |            |
| Anrede                                  |                                                                                  |            |
| Name 1                                  |                                                                                  |            |
| Name 2                                  |                                                                                  |            |
| Name 3                                  |                                                                                  |            |
| Kurzbezeichnung                         | <u>•</u>                                                                         |            |
| Strasse                                 |                                                                                  |            |
| Postfach                                |                                                                                  |            |
| PLZ (Strasse)                           | Ortsbezeichnung                                                                  |            |
| PLZ (Postfach)                          | Ortstell                                                                         |            |
| Land                                    | Gebiet                                                                           |            |
| Briefanrede                             |                                                                                  |            |
| Erreichbar                              |                                                                                  |            |
| Telefon                                 |                                                                                  |            |
|                                         |                                                                                  |            |

Geben Sie ADA im Feld Lieferanten-Nr. ein.

| ieferanten-Stammdate             | Uli Flottmann                                | Su                                    | chen (Alt+s) |         |
|----------------------------------|----------------------------------------------|---------------------------------------|--------------|---------|
| <mark>√</mark> ]]]]]? ←<br>U ⊗ M | • 🍳 📥 « < > » 🏜                              | an 🔒 🗞 🔍 ன 🛅                          | ѷ 🛍 🛲        | MORELPR |
| Algemein Information Ban         | kverbind. u. FiBu Kalkulation * Pro          | üfung                                 |              |         |
| Lieferanten-Nr.                  | ADA                                          |                                       | ×            |         |
| offene Lieferanten               | bestellungenoffene KV mit Positionen des Lie | eferantenalle Lieferantenbestellunger |              |         |
|                                  |                                              |                                       |              |         |
| ZR-Nummer                        |                                              |                                       | 0 7          |         |
| Anachilt                         |                                              |                                       |              |         |
| Annual and                       |                                              |                                       |              |         |
| Avireue                          |                                              |                                       | <b>1</b>     |         |
| Name 2                           |                                              |                                       |              |         |
| Name 3                           |                                              |                                       |              |         |
| Kurzbezeichnung                  |                                              |                                       | 1            |         |
| Strasse                          |                                              |                                       |              |         |
| Postfach                         |                                              |                                       |              |         |
| PLZ (Strasse)                    | Ortsbezeich                                  | hnung                                 |              |         |
| PLZ (Postfach)                   | Ortsteil                                     |                                       |              |         |
|                                  | Gebiet                                       |                                       | -            |         |
| Land                             |                                              |                                       |              |         |
| Briefanrede                      |                                              |                                       |              |         |

## Drücken Sie die Taste 🖳

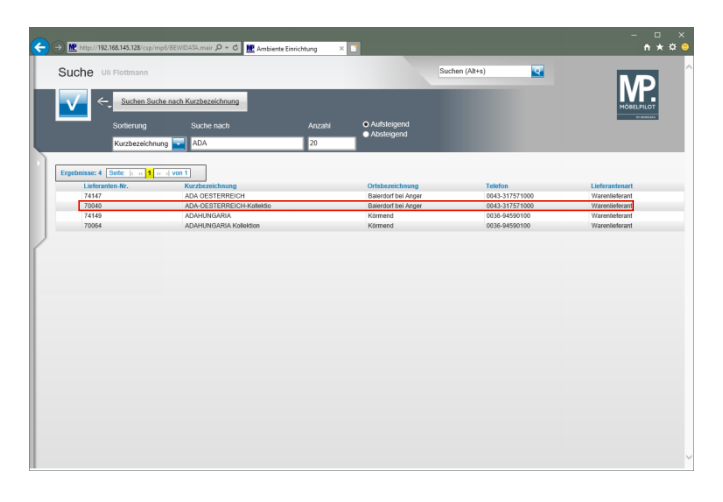

Klicken Sie auf die Zeile mit der Lieferanten-Nr. 70040.

| ioforantan           | Stammdata           | D UN Fielderand              |                                   |               | Suchen (Alter) | - |             |
|----------------------|---------------------|------------------------------|-----------------------------------|---------------|----------------|---|-------------|
| leteranten           | -Stammuate          | Ull Piottmann                |                                   |               | Suchan (Parts) |   | MD          |
| <b>V</b>             | ]îî? ←.<br>BM 🔓 🛤   | . ♥ 븝 ≪ < >                  | » 📑 🖏 🔒                           | °∿ 🔍 🛁 İ      | i 🜔 📫 🤜        |   | MOBEL PILOT |
| Migemein Ini         | formation Bankv     | erbind. u. FiBu Kalkulation  | Prüfung                           |               |                |   |             |
| Lieferanten-Nr.      |                     |                              | 70040                             |               |                |   |             |
| 0                    | offene Lieferanten- | offene KV mit Positionen des | alle Lieferanten-<br>bestellungen | Neuen Auftrag | Kreditomummer  |   |             |
| Anzahl<br>Positionen | 0                   | 23                           | 18                                | anlegen       | 74147          |   |             |
|                      |                     |                              |                                   |               |                |   |             |
| ZR-Nummer            |                     |                              | 718658                            |               | <b>Q Z</b>     |   |             |
| Anschrift            |                     |                              |                                   |               |                |   |             |
| Anrede               |                     |                              | 8 - Firma                         |               | -              |   |             |
| Name 1               |                     |                              | ADA Möbelfabrik Gmbl              | н             |                |   |             |
| Name 2               |                     |                              |                                   |               |                |   |             |
| Name 3               |                     |                              |                                   |               |                |   |             |
| Kurzbezeichnung      | 1                   |                              | ADA-OESTERREICH-I                 | Kollektio     | ক              |   |             |
| Strasse              |                     |                              |                                   |               |                |   |             |
| Postfach             |                     |                              | Postfach                          |               |                |   |             |
| PLZ (Strasse)        | 81                  | 84 🔍 🖸                       | Ortsbezeichnung                   | Baierdorf     | bei Anger      |   |             |
| PLZ (Postfach)       | 81                  | 84                           | Ortsteil                          |               |                |   |             |
| Land                 | 01                  | iterreich - AT               | Gebiet                            |               |                |   |             |
|                      |                     |                              |                                   |               |                |   |             |

3 Suche im Formular - Feld Kurzbezeichnung

| http://192.168.145.128/csp/mp5/8EW                                                                                                    | DAVA.mair 🖉 + C 🔣 Ambiente Einrichtung 🛛 🗙 🗋                                       |         |
|----------------------------------------------------------------------------------------------------|------------------------------------------------------------------------------------|---------|
| Lieferanten-Stammdat                                                                                                    | en Uli Flottmann Suchen (AR+s)                                                     |         |
| ■ 1 1 1 2 4 ■ 2 4 ■ 2 4 <th>- ९ 🛎 « &lt; &gt; » 🔤 🖦 🐁 🔍 🖬 🖏 🦉 🖬 🤫</th> <th>HOBILIT</th> | - ९ 🛎 « < > » 🔤 🖦 🐁 🔍 🖬 🖏 🦉 🖬 🤫                                                    | HOBILIT |
| Allgemein * Information Ba                                                                                                    | nkverbind. u. FiBu Kalkulation * Prüfung                                           |         |
| Lieferanten-Nr.                                                                                                    |                                                                                    |         |
| offene Lieferanter<br>Anzahl Positionen                                                                                                    | ibestellungenoffene KV mit Positionen des Lieferantenjalle Lieferantenbestellungen |         |
|                                                                                                    |                                                                                    |         |
| ZR-Nummer                                                                                                    | 2 P                                                                                |         |
| Anschrift                                                                                                    |                                                                                    |         |
| Anrede                                                                                                    |                                                                                    |         |
| Name 1                                                                                                    |                                                                                    |         |
| Name 2                                                                                                    |                                                                                    | 1       |
| Name 3                                                                                                    |                                                                                    | 1       |
| Kurzbezeichnung                                                                                                    |                                                                                    |         |
| Strasse                                                                                                    |                                                                                    |         |
| Postfach                                                                                                    |                                                                                    | 1       |
| PLZ (Strasse)                                                                                                    | Ortsbezeichnung                                                                    | 1       |
| PLZ (Postfach)                                                                                                    | Oristeil                                                                           |         |
| Land                                                                                                    | Gebiet                                                                             |         |
| Briefanrede                                                                                                    |                                                                                    |         |
| Erreichbar                                                                                                    |                                                                                    |         |
| Telefon                                                                                                    |                                                                                    |         |
|                                                                                                    |                                                                                    |         |

Klicken Sie im Formular Lieferanten-Stammdaten auf das Eingabefeld Kurzbezeichnung.

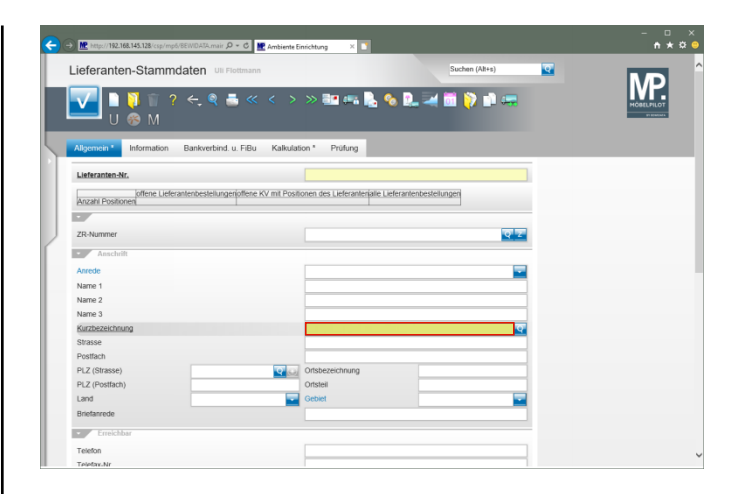

## Geben Sie ADA im Feld Kurzbezeichnung ein.

| • Mtp://192.168.145.128/csp/mp8/8EWDATA     | nair D = C 🗮 Ambiente Enrichtung 🛛 🔪                                         |  |
|---------------------------------------------|------------------------------------------------------------------------------|--|
| Lieferanten-Stammdaten                      | Uli Flottmann Suchen (Al+s)                                                  |  |
| U 🛞 M                                       | t 🎩 « < > > 🕮 🖦 🔩 💊 🖳 🖼 🛅 🍞 🗊 🚒                                              |  |
| Allgemein Information Bankve                | bind. u. FiBu Kalkulation * Prüfung                                          |  |
| Lieferanten-Nr.                             |                                                                              |  |
| offene Lieferantenbesh<br>Anzahi Positionen | lungerioffene KV mit Positionen des Lieferanterialle Lieferantenbestellungen |  |
| •                                           |                                                                              |  |
| ZR-Nummer                                   | <u>र</u> र                                                                   |  |
| Anschrift                                   |                                                                              |  |
| Anrede                                      |                                                                              |  |
| Name 1                                      |                                                                              |  |
| Name 2                                      |                                                                              |  |
| Name 3                                      |                                                                              |  |
| Kurzbezeichnung                             | ADA × 💽                                                                      |  |
| Strasse                                     |                                                                              |  |
| Postfach                                    |                                                                              |  |
| PLZ (Strasse)                               | Ortsbezeichnung                                                              |  |
| PLZ (Postfach)                              | Ortsteil                                                                     |  |
| Land                                        | Gebiet                                                                       |  |
| Briefanrede                                 |                                                                              |  |
| Erreichbar                                  |                                                                              |  |
| Telefon                                     |                                                                              |  |
| Telefax.Nr                                  |                                                                              |  |

Klicken Sie im Feld **Kurzbezeichnung** auf die Schaltfläche **Suchen ähnliche Lieferanten**.

|                          | uche nach Kurzbezeichnung |        |                            |                | MORELPILO      |
|--------------------------|---------------------------|--------|----------------------------|----------------|----------------|
| Sortierung               |                           | Anzahi | Aufsteigend     Absteigend |                |                |
| Kurzbezeich              | nung 🔤 ADA                | 20     |                            |                |                |
| pebnisse: 4 Seite:  c -c | in a von 1                |        |                            |                |                |
| Lieferanten-Nr.          | Kurzbezeichnung           |        | Ortsbezeichnung            | Telefon        | Lieferantenart |
| 74147                    | ADA OESTERREICH           |        | Baierdorf bei Anger        | 0043-317571000 | Warenlieferant |
| 10040                    | ADA-OESTERREICH-Kollekäs  |        | Baierdorf bei Anger        | 0043-317571000 | Warenlieferant |
| 74149                    | ADAHUNGARIA               |        | Körmend                    | 0036-94590100  | Warenlieferant |
|                          |                           |        |                            |                |                |
|                          |                           |        |                            |                |                |
|                          |                           |        |                            |                |                |
|                          |                           |        |                            |                |                |
|                          |                           |        |                            |                |                |
|                          |                           |        |                            |                |                |
|                          |                           |        |                            |                |                |
|                          |                           |        |                            |                |                |
|                          |                           |        |                            |                |                |
|                          |                           |        |                            |                |                |
|                          |                           |        |                            |                |                |
|                          |                           |        |                            |                |                |
|                          |                           |        |                            |                |                |
|                          |                           |        |                            |                |                |
|                          |                           |        |                            |                |                |

Klicken Sie auf die Zeile mit der Lieferanten-Nr. 70040.

|                      |                     |                              |                        |                        | _         |  |
|----------------------|---------------------|------------------------------|------------------------|------------------------|-----------|--|
| eferante             | en-Stammdate        | Uli Flottmann                |                        | Suchen (               | (Alt+s)   |  |
| <b>V</b>             | 🏹 🗊 ? ←,<br>⊛ M ┣ 🎫 | . 🍳 🎩 « < >                  | » 💷 🖦 🔔 (              | s 🖳 🔜 🛅 👂              | •         |  |
| Ilgemein             | Information Bankv   | erbind. u. FiBu Kalkulation  | Prüfung                |                        |           |  |
| ieferanten-ł         | Nr.                 |                              | 70040                  |                        |           |  |
|                      | offene Lieferanten- | offene KV mit Positionen des | alle Lieferanten-      | Neuron Auffrage Kradik | or manage |  |
| Anzahi<br>Positionen | 0                   | 23                           | 18                     | anlegen 74147          | -         |  |
|                      |                     |                              |                        |                        |           |  |
| R-Nummer             |                     |                              | 718658                 |                        | Q Z       |  |
| Anschr               | ift                 |                              |                        |                        |           |  |
| Anrede               |                     |                              | 8 - Firma              |                        | -         |  |
| Name 1               |                     |                              | ADA Möbelfabrik GmbH   |                        |           |  |
| Name 2               |                     |                              |                        |                        |           |  |
| Name 3               |                     |                              |                        |                        |           |  |
| Curzbezeichn         | ung                 |                              | ADA-OESTERREICH-Koll   | ektio                  | ক         |  |
| Strasse              |                     |                              |                        |                        |           |  |
| Postfach             |                     |                              | Postfach               |                        |           |  |
| PLZ (Strasse)        | ) 81                | 84 🔍 💽                       | Ortsbezeichnung        | Baierdorf bei Ange     | r         |  |
| PLZ (Postfact        | h) 81               | 84                           | Ortsteil               |                        |           |  |
| and .                | 01                  | iterreich - AT               | Gebiet                 |                        | -         |  |
|                      |                     |                              | Selv applyte Damen und | Herren                 |           |  |